# SP-EU802 嵌入式打印单元

# 使用说明书

## VER 1.05

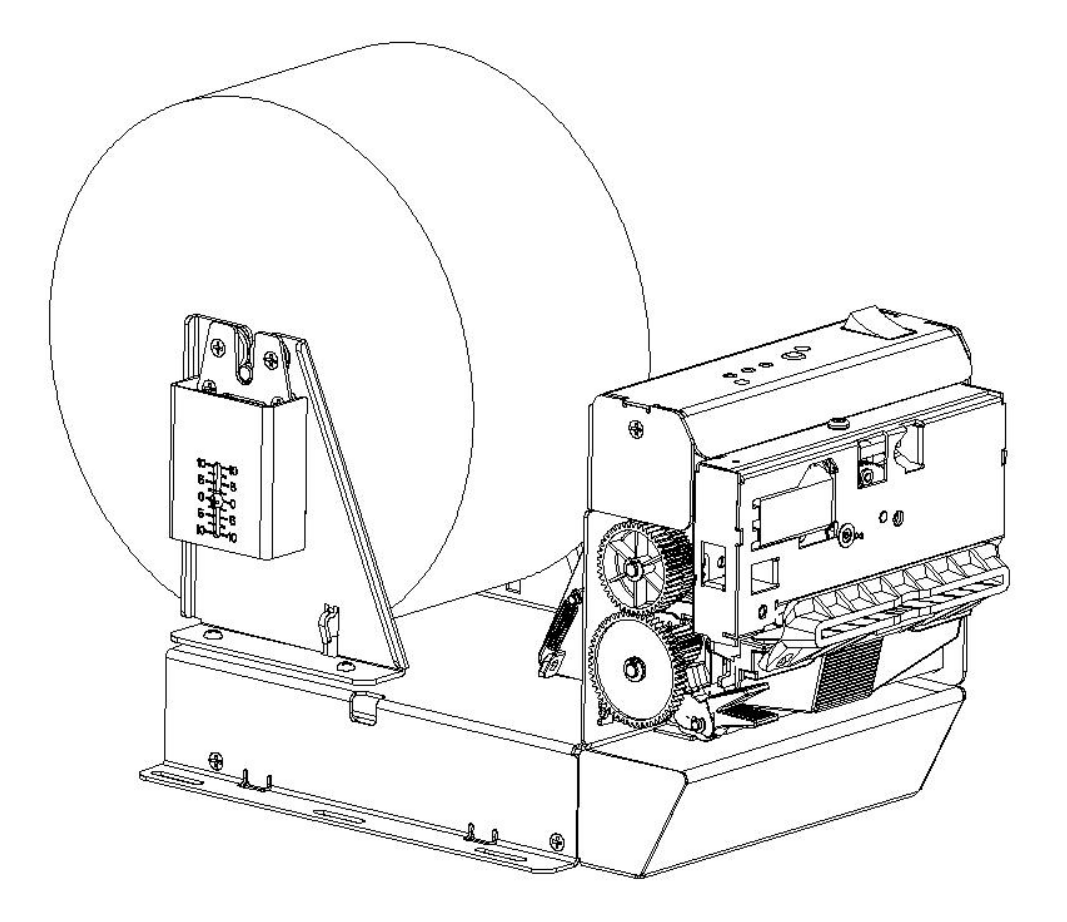

## 北京思普瑞特科技发展有限公司

### 安全须知

#### 安全警告

- 1) 打印头为发热部件,打印过程中和打印刚结束时,不要触摸打印头以及周边部件。
- 2) 不要触摸打印头表面和连接接插件,以免因静电损坏打印头。

#### 注意事项

- 1) 打印单元应安装在一个平整、稳固的地方;
- 2) 在打印单元的周围留出足够的空间,以便操作和维护;
- 3) 打印单元应远离水源;
- 不要在高温、潮湿以及污染严重的地方使用和保存打印单元。避免阳光、强光和热 源的直射;
- 5) 避免将打印单元放在有振动和冲击的地方;
- 不允许潮湿的空气在打印单元的表面结露,如果已经形成,在露水消失之前不要打 开打印单元的电源;
- 将打印单元的电源适配器连接到一个适当的接地插座上;避免与大型电机或其它能够导致电源 电压波动的设备使用同一插座;
- 8) 如果较长时间不使用打印单元,请断开打印单元电源适配器的电源;
- 9) 避免水或导电的物质进入打印单元内部,一旦发生,应立即关闭电源;
- 10)打印单元不得在无纸的状态下打印,否则将严重损害打印胶辊和热敏打印头;
- 11)为了保证打印质量和产品的寿命,建议采用推荐的或同等质量的纸张;
- 12) 在打印效果满足使用要求的情况下,建议用户尽可能设置低等级的打印浓度,以免影响打印头的使用寿命;
- 13)用户不得自行拆卸打印单元进行检修。

目录

| 简介4              |
|------------------|
| 第一章特点与性能5        |
| 1.1 打印性能         |
| 1.2 打印纸          |
| 1.3 打印字符         |
| 1.4 接口形式         |
| 1.5 打印控制命令6      |
| 1.6 电源要求         |
| 1.7 外形尺寸         |
| 1.8 工作环境7        |
| 1.9 型号分类7        |
| 第二章操作说明          |
| 2.1 打印单元组成       |
| 2.2 纸的安装9        |
| 2.2.1 上纸         |
| 2.2.2 切刀卡纸处理     |
| 2.3 接口连接         |
| 2.3.1 串行接口连接     |
| 2.3.2 并行接口连接11   |
| 2.3.3 电源连接12     |
| 2.4 指示灯和按键操作12   |
| 2.5 正常开机状态       |
| 2.6 自检测          |
| 2.7 十六进制打印14     |
| 2.8 打印机参数设置14    |
| 2.9 进入程序升级模式14   |
| 2.10 安装与使用注意事项15 |
| 附录 A: 参数设置17     |

# 简介

SP-EU802 嵌入式打印单元是一种新型行式热敏嵌入式打印机,具有易装纸、自动切纸、黑标 侦测、打印速度快、高可靠性等特点。

SP-EU802 嵌入式打印单元操作简单,应用领域广泛,尤其适用于排队机、银行 POS 及各类需要单据打印的商业领域。

## 声明

此为 A 级产品。在生活环境中,该产品可能会造成无线电干扰。在这种 情况下,可能需要用户对干扰采取切实可行的措施。

## 第一章特点与性能

## 1.1 打印性能

- ●打印方法: 行式热敏打印
- ●打印纸宽: 79.5±0.5mm
- ●打印密度: 8 点/mm, 576 点/行
- ●打印速度:最大打印速度:220mm/s(25%打印密度)
- ●可靠性:(1)打印头寿命:100km 使用条件:
  - \* 打印 12 × 24 西文字符,每次打印 50 行,间歇重复打印。
  - \* 使用指定热敏纸
  - (2) 切刀寿命: 100万次。

●有效打印宽度: 72mm

## 1.2 打印纸

 ●热敏纸卷型号: TF50KS-E (Japan paper co.ltd) AF50KS-E(JUJO THERMAL)
 ●热敏纸卷: 纸宽 ------ 79.5±0.5mm 纸厚 ------ 0.06~0.08mm 纸卷内经----- 单14mm 纸张类型------79.5× 单120mm (MAX)

## 1.3 打印字符

●西文字符集: 12×24 点, 1.5 (宽)×3.00 (高)毫米 9×17 点, 1.125 (宽)×2.125 (高)毫米 8×16 点, 1.0 (宽)×2.00 (高)毫米
●汉字: 24×24 点, 3.00 (宽)×3.00 (高)毫米 16×16 点, 2.00 (宽)×2.00 (高)毫米

## 1.4 接口形式

●RS-232C 串行接口:

DB-9 插座(针型),支持 XON/XOFF 和 DTR/DSR 规约。 波特率: 1200,2400,4800,9600,19200,38400,57600,115200bps 可调。

#### SP-EU802嵌入式打印单元使用说明书

数据结构:1位起始位+(7或8)位数据位+1位停止位。 校验:无校验或奇、偶校验可选。

- ●并行接口:
  - 36芯,8位并行口,BUSY/ACK 握手协议,TTL 电平。
- ●USB 接口:

标准 USB 接口。

## 1.5 打印控制命令

- ●字符打印命令:支持ANK字符、自定义字符和汉字字符的倍宽、倍高打印,可调整字符行间距。
- ●点图打印命令:支持不同密度点图及下载图形打印。
- ●GS 条形码打印命令: 支持 UPC-A、UPC-E、EAN-13、EAN-8、CODE39、ITF25、CODABAR、 CODE93、CODE128、PDF417、QR Code、DATA Matrix 条码的打印。
- ●斑马 CPCL 命令。

## 1.6 电源要求

●DC24V±10%, 2A, VH3.96-4P 电源插座

## 1.7 外形尺寸

- ●外形尺寸: 237mm×154mm×147mm(长×宽×高)
- ●详细尺寸见图 1-1:

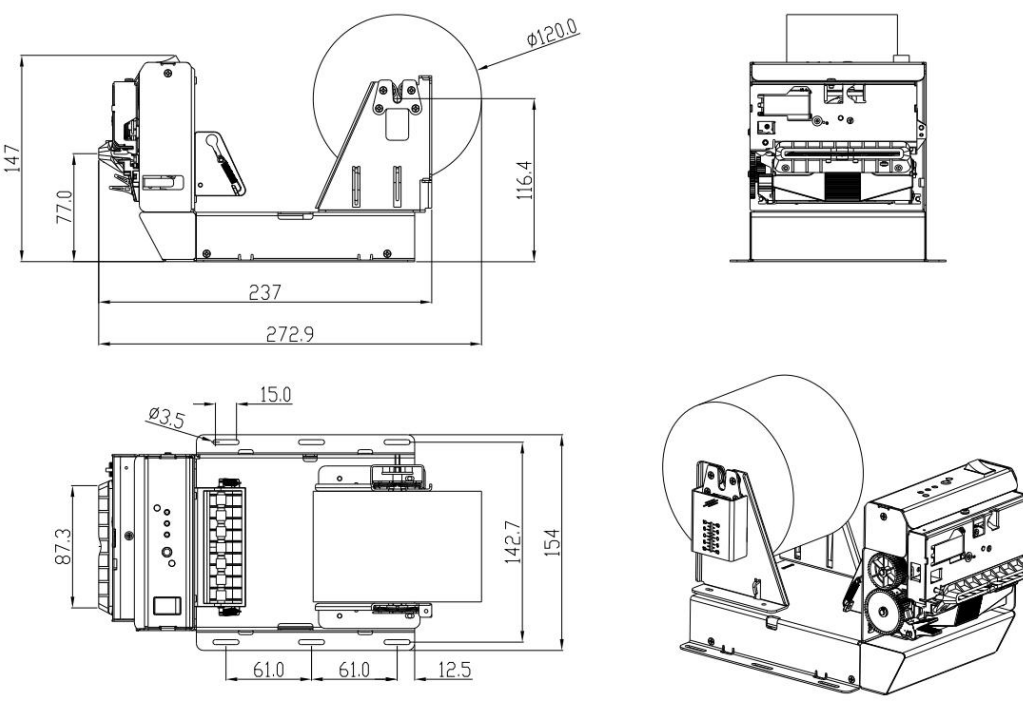

图 1-1 SP-EU802 嵌入式打印单元机型尺寸

# 1.8 工作环境

●工作稳定: 0~50℃ 工作相对湿度: 10%~80%
 ●存储稳定: -20~60℃ 存储相对湿度: 10%~90%

## 1.9 型号分类

| 型号         | 接口                 |
|------------|--------------------|
| SP-EU802SU | RS-232C 串口和 USB 接口 |
| SP-EU802P  | 并行接口               |

## 第二章操作说明

## 2.1 打印单元组成

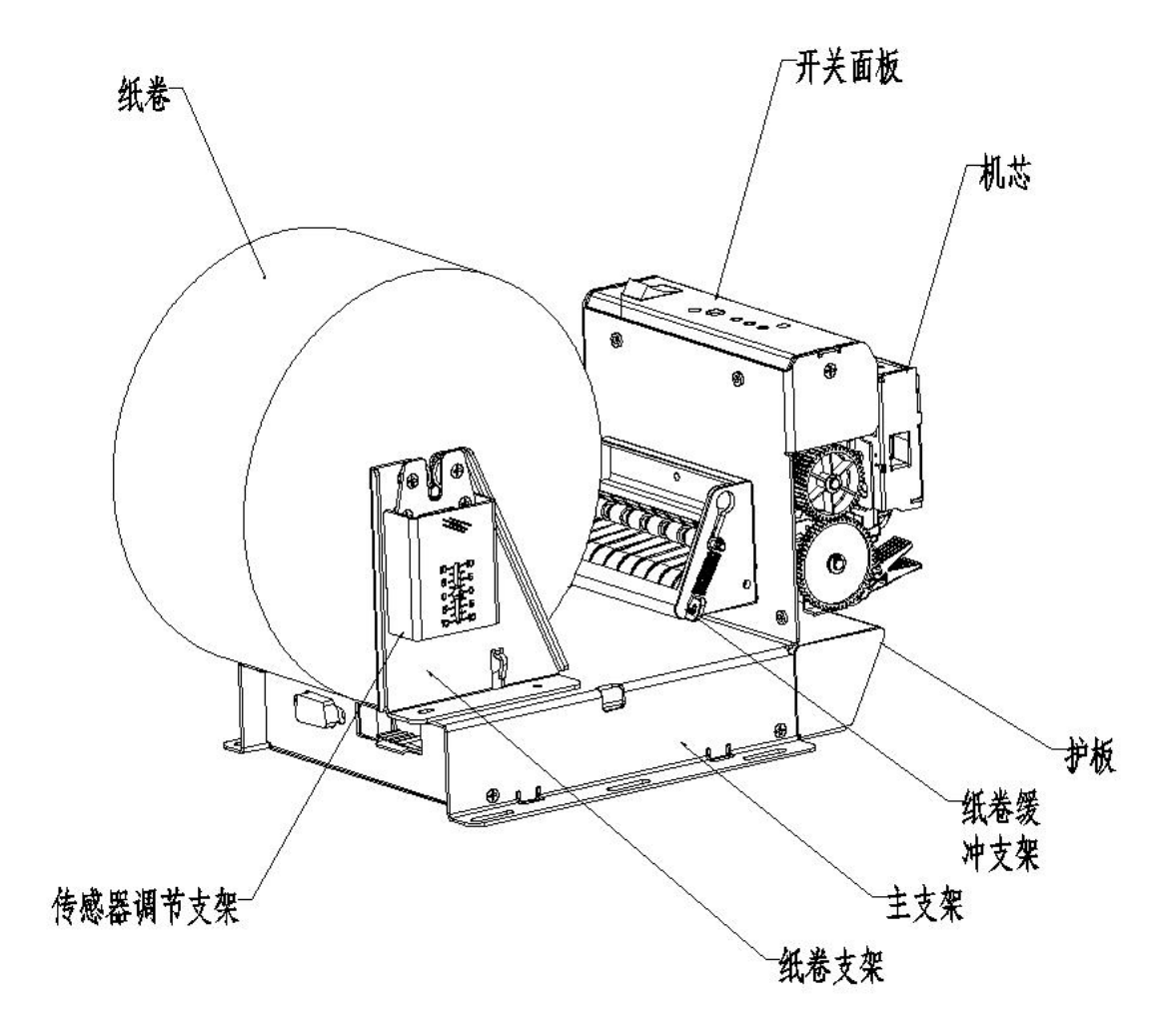

图 2-1 打印单元组成

## 2.2 纸的安装

### 2.2.1 上纸

热敏纸安装步骤如下: 在开机状态下,从纸卷中拉出一段,接着将纸端放入打纸机构的进纸口,打印机构自动进纸。

▲注意 1.注意装入纸卷的方向,位打印面朝着机头。 2.清勿用手拉纸向前走或后退。 3.机头应保持清洁,以免影响打印质量。

### 2.2.2 切刀卡纸处理

如切刀被卡住,将电源开关关断,重新上电,切刀即可返回原位,如有纸卡住可打开打印机构 胶辊,将纸取出即可。如重新上电切刀不能返回原位时,用手拔动切刀上的塑料齿轮,使切刀返回 原位。

如果切刀被卡住,而希望打印机内的数据不丢失。就不能关闭电源,只能用上述手动方法让切 刀返回原位。然后打开打印机构胶辊,将卡住的纸取出,再关闭打印机构胶辊。打印机会自动从切 纸错误中恢复。

## 2.3 接口连接

### 2.3.1 串行接口连接

SP-EU802 嵌入式打印单元串行接口与 RS-232C 兼容,支持 DTR/DSR 及 XON/XOFF 握手协议, 其接口插座为 DB-9 针型插座。串行接口插座的引脚序号如图 2-5 所示:

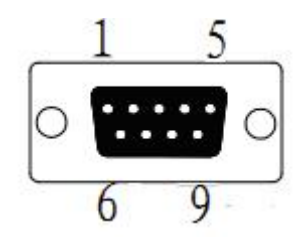

图 2-5 串行接口插座引脚序号

#### 各引脚信号定义如图 2-5 所示:

| 引脚号 | 信号名称 | 信号方向 | 源   | 说明                         |
|-----|------|------|-----|----------------------------|
| 1   | NC   |      |     |                            |
| 2   | RXD  | 输入   | 主机  | 打印机从电脑主机接收数据               |
| 3   | TXD  | 输出   | 打印机 | 打印机向主计算机发送控制码 XON/XOFF 和数据 |
| 4   | DTR  | 输出   | 打印机 | 该信号为"MARK"状态时,表示打印机"忙"不    |
|     |      |      |     | 能接收数据,而该信号为"SPACE"状态时,表示   |
|     |      |      |     | 打印机"准备好",可以接收数据            |
| 5   | GND  |      |     | 信号地                        |
| 6   | DSR  | 输入   | 主机  | 该信号为"MARK"状态时,表示主机"忙"不能    |
|     |      |      |     | 接收数据,而该信号为"SPACE"状态时,表示主   |
|     |      |      |     | 机"准备好",可以接收数据              |
| 7   | RTS  | 输出   | 打印机 | 同 DTR                      |
| 8   | CTS  | 输入   | 主机  | 同 DSR                      |
| 9   | NC   |      |     |                            |

图 2-5 串行接口引脚定义

注: ① "源"表示信号发出的来源 ②信号逻辑电平为 EIA 电平

串行连接方式下的波特率和数据结构出厂时已设定为9600bps、8位数据位、无校验和1位停止位。SP-EU802嵌入式打印单元的串行接口可与标准的RS-232C接口连接。正确接线方法如下图2-6。

| Board (BA-T       | 500) side      |          | Use            | r side            |
|-------------------|----------------|----------|----------------|-------------------|
| D-sub9<br>Pin No. | Signal<br>Name | ] [      | Signal<br>Name | D-SUB9<br>Pin No. |
| 1                 | (NC)           |          | DCD            | 1                 |
| 2                 | RxD            |          | RxD            | 2                 |
| 3                 | TxD            |          | TxD            | 3                 |
| 4                 | DTR            |          | DTR            | 4                 |
| 5                 | SG             | X        | SG             | 5                 |
| 6                 | DSR            | <b>┥</b> | DSR            | 6                 |
| 7                 | RTS            |          | RTS            | 7                 |
| 8                 | CTS            |          | CTS            | 8                 |
| 9                 | (NC)           |          | RI             | 9                 |

图 2-6 打印机串行接口与用户接法

## SPRT<sup>®</sup>思普瑞特 SP-EU802嵌入式打印单元使用说明书

### 2.3.2 并行接口连接

SP-EU802 嵌入式打印单元的并行接口为与 CENTRONICS 兼容接口,支持 BUSY 或 ACK 握手 协议, 36PIN 并行接口各引脚信号的定义如图 2-7 所示:

| 引脚号       | 信号      | 方向        | 说明                        |  |
|-----------|---------|-----------|---------------------------|--|
| 1         | STROBE  | 入         | 选通触发,上升沿时读入数据             |  |
| 2         | D1      | 入         | 这些信号分别代表并行数据一至八位信息,每个信号当其 |  |
| 3         | D2      | 入         | 逻辑为"1"时为高电平,逻辑为"0"时为低电平   |  |
| 4         | D3      | 入         |                           |  |
| 5         | D4      | 入         |                           |  |
| 6         | D5      | 入         |                           |  |
| 7         | D6      | 入         |                           |  |
| 8         | D7      | 入         |                           |  |
| 9         | D8      | 入         |                           |  |
| 10        | ACK     | 出         | 应答脉冲,低电平表示数据已被接收而且打印机准备好接 |  |
|           |         |           | 收下一数据                     |  |
| 11        | BUSY    | 出         | 高电平表示打印机正忙,不能接收数据         |  |
| 12        | PE      | 出         | 高电平表示打印纸尽                 |  |
| 13        | SEL     | 出         | 经电阻上拉到高电平                 |  |
| 17        | FG      | 8 <b></b> | 外壳地                       |  |
| 18        | Logic-H |           | 逻辑"1"电平                   |  |
| 32        | nFault  | 出         | 低电平表示打印机有故障               |  |
|           |         |           |                           |  |
| 14,15,17  | 1.000   |           |                           |  |
| 18,34,36  | NC      |           | 未接                        |  |
| 16,19~30, | GND     |           | 接地,逻辑"0"电平                |  |
| 35        | +5V     |           | 正5V由酒                     |  |

图 2-7 并行口引脚定义

并行连接方式接口信号时序如图 2-8 所示:

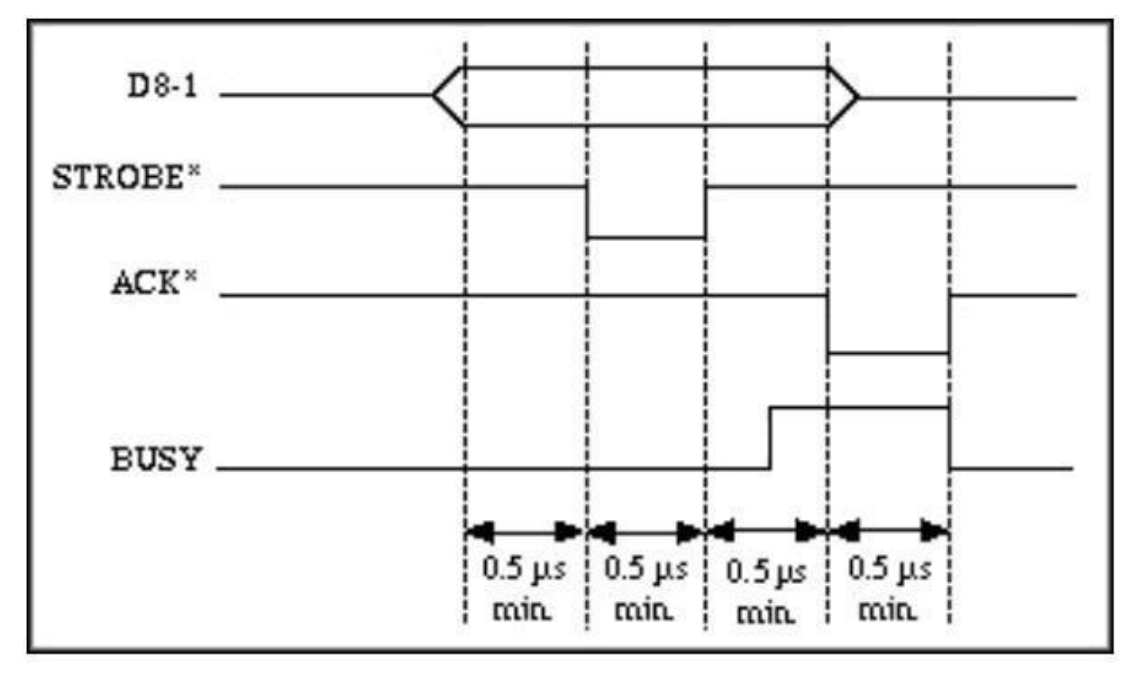

图 2-8 并行口信号时序图引脚定义

### 2.3.3 电源连接

SP-EU802 嵌入式打印单元外接 24V±10%、2A 电源, 插座为 VH3.96-4P 型, 外形及引脚定义 如图 2-9 所示,

|         | Pin No. | Function |
|---------|---------|----------|
| 1 2 3 4 | 1       | GND      |
|         | 2       | 24V      |
|         | 3       | 24V      |
|         | 4       | GND      |

图 2-9 电源插座及引脚定义

#### 2.4 指示灯和按键操作

SP-EU802 嵌入式打印单元上有一个按键、三个指示灯。

【FEED】为走纸键,可用打印命令允许或禁止按键开关功能,在允许按键控制状态下,按下 【FEED】键打印机进纸,松开【FEED】键,停止进纸。

绿色 POWER 指示灯为电源指示灯。POWER 指示灯亮表示打印机已经开机。

红色 PAPER OUT 指示灯为纸状态指示灯。指示灯亮表示打印机缺纸。

红色 ERROR 指示灯为错误状态指示灯,打印机正常工作时红色 ERROR 指示灯为灭的状态, 该指示灯闪烁为异常告警状态,该指示灯长亮时表示非打印过程中打印机构胶辊打开。

错误指示灯闪烁:表示打印机出现错误。

按闪烁方式不同,指示出打印机的错误类型:

1、不可恢复错误,指示灯闪烁次数表示错误类型,然后长亮一段时间。

2、可恢复错误,指示灯闪烁次数表示错误类型,然后长灭一段时间。

3、自动恢复错误,指示灯连续闪烁。

**4**、缺纸,缺纸灯长亮。当打印机构胶辊打开后不再检测打印机是否缺纸,只检测是否有纸。 如下表:

① 不可恢复的错误,指示灯闪烁几次然后长亮一段,然后循环,闪烁次数表示错误类型。

| 错误类型   | 错误指示描述         | ERROR灯闪烁方式     |
|--------|----------------|----------------|
| 不可恢复错误 | LED闪烁一次:内存读写错误 | ∫∫<br> +256a → |
|        | LED闪烁二次:过电压    |                |

#### SP-EU802嵌入式打印单元使用说明书

| LED闪烁三次:欠电压            |        |
|------------------------|--------|
| LED闪烁四次: CPU执行错误(错误地址) |        |
| LED闪烁五次: UIB错误         | <br> ' |
| LED闪烁六次:FLASH写入错误      |        |
| LED闪烁七次:参数写入错误         |        |
| LED闪烁八次:温度检测电路错误       |        |

② 可恢复的错误,指示灯连续闪烁,然后长灭一段时间。

| 错误类型  | 错误指示描述          | ERROR灯闪烁方式 |
|-------|-----------------|------------|
| 可恢复错误 | LED 闪烁一次:切刀位置错误 |            |

③ 可自动恢复的错误,指示灯连续闪烁。包括打印头温度错误和打印过程中上盖打开错误。

| 错误类型    | 描述                  | ERROR灯闪烁方式 |
|---------|---------------------|------------|
| 可自动恢复错误 | LED连续闪烁:打印头过热、打印过程中 |            |
|         | 打印机构胶辊打开错误。         | + + 160ms  |

### 2.5 正常开机状态

关机状态下,【打印机构胶辊】关闭,然后打开电源开关,状态指示灯和缺纸指示灯交替闪亮两次,然后熄灭,打印机进入正常工作模式模式。

### 2.6 自检测

自检测可以检测打印机是否工作正常,如果能够正确地打印出自检样条,则说明除和主机的接口以外,打印机一切正常,否则需要检修。

自检测按顺序打印出:制造商名称、打印机型号、软件版本、接口类型、打印机各参数的默认 值、ASCII 代码中的 96 个字符、默认代码页内容(语言设置为英文)或汉字库名称(如果语言设 置中文)、条码类型。

自检测的方法是按住【FEED】键并打开电源开关,这时打印机将立即打印出自检样条。

### 2.7 十六进制打印

按照以下步骤开机,可使打印机进入十六进制打印模式。

1、打开打印机构胶辊;

2、按住【FEED】键,打开电源开关;

3、合上打印机构胶辊,此时打印出以下 3 行内容:

Hexadecimal Dump

To terminate hexadecimal dump,

Press FEED button three times.

表示打印机进入十六进制模式,在该模式下,所有输入都将当作 16 进制数打印出来,每按一下【FEED】键走纸一行,累计 3 次,打印出 "\*\*\* Completed \*\*\*",退出十六进制打印模式。

#### 2.8 打印机参数设置

该功能是设置打印机的一些简单参数。

进入参数设置方法:

关机状态下,先打开【打印机构胶辊】,按住【FEED】键,然后打开电源开关,在状态指示 灯和缺纸指示灯交替闪烁后松开【FEED】键。再按下【FEED】键两次,然后合上【打印机构 胶辊】。打印机进入参数设置模式。并打印出第一项可设置参数及其当前设定值。详细设置方 法请参见**附录**A部分。

退出参数设置方法:

先打开【打印机构胶辊】,再按住【FEED】键,然后合上【打印机构胶辊】并松开【FEED】 键,保存设定的参数值并退出参数设置模式。进入正常工作模式。 若直接关闭打印机电源,则设定的参数值不保存。

#### 2.9 进入程序升级模式

关机状态下,先打开【打印机构胶辊】,按住【FEED】键,然后打开电源开关,在状态指示 灯和缺纸指示灯交替闪烁后后松开【FEED】键。再按下【FEED】键五次,然后合上【打印 机构胶辊】。打印机进入程序升级模式。此时状态指示灯以约1秒速度闪烁。 快速进入方法:关机状态下,先打开【打印机构胶辊】,按住【FEED】键,打开电源开关, 然后快速松开【FEED】键。打印机进入程序升级模式。此时状态指示灯以约1秒速度闪烁。 注意:当进入升级模式后,缺纸指示灯亮表示该接口不能进行程序升级。串口、并口和 USB 接口支持在线程序升级。

## <u>SPRT<sup>®</sup>思普瑞特</u>

### 2.10 安装与使用注意事项

1、出纸嘴与设备出纸位置的衔接建议做成下图其中的一种。

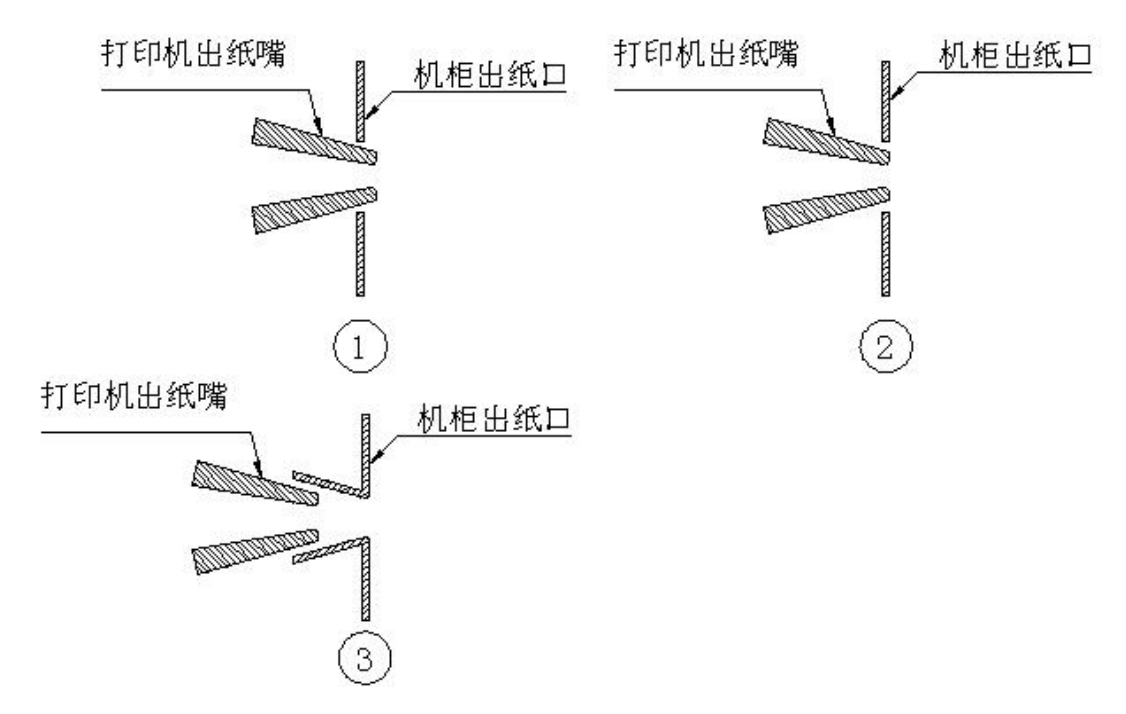

2、当出纸嘴和机柜出纸口衔接方式为上图中,图1和图2结构时,打印机出纸嘴与设备出 纸嘴周边要留有间隙,见下图

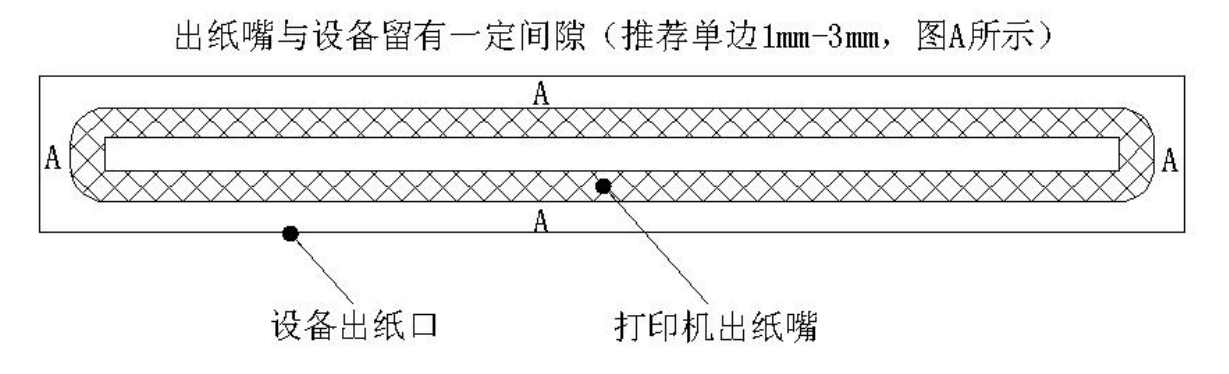

3、打印机安装必须牢固,防止打印机因为外力发生位移,产生堵纸。如装到滑轨上,需要 将滑轨做限位机构。

4、纸仓和支架如需另行设计,纸仓(纸架)与机芯进纸口须保证居中放置,纸仓(纸架)宽度为纸宽+1mm,如果安装的纸卷直径大于 80mm 须增加纸缓冲结构,常见缓冲结构见下图:

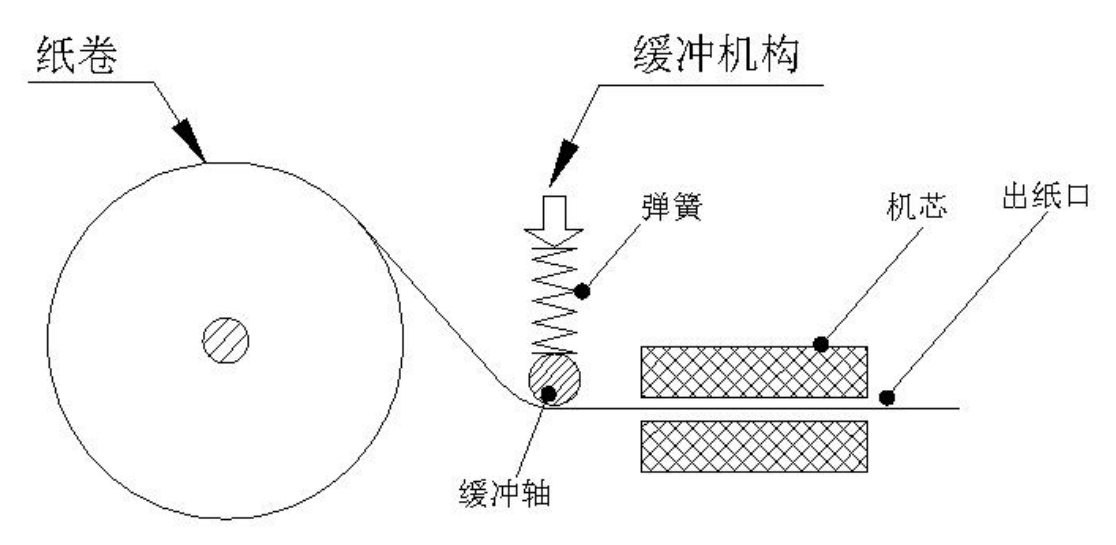

5、使用过程中,需等打印机切纸完成后再进行撕纸/取纸,避免因撕纸产生堵纸和走偏等问题。

6、使用过程中,请勿用手遮挡出纸嘴,并保证出纸嘴前无异物遮挡,避免卡纸。

7、上纸时需保证纸头平整、无碎屑,以免造成上纸歪斜或碎纸卡进机头。

8、打印机不适合在震动环境下工作,如果用到震动环境下,必须增加减震设计。

9、打印机如果在粉尘、油污、潮湿、高温等恶劣环境下工作,必须做有效的防护措施,以 免影响打印机正常使用。

10、打印机胶辊打开维护后,关闭时需检查是否关闭到位,保证卡扣完全锁死,见下图

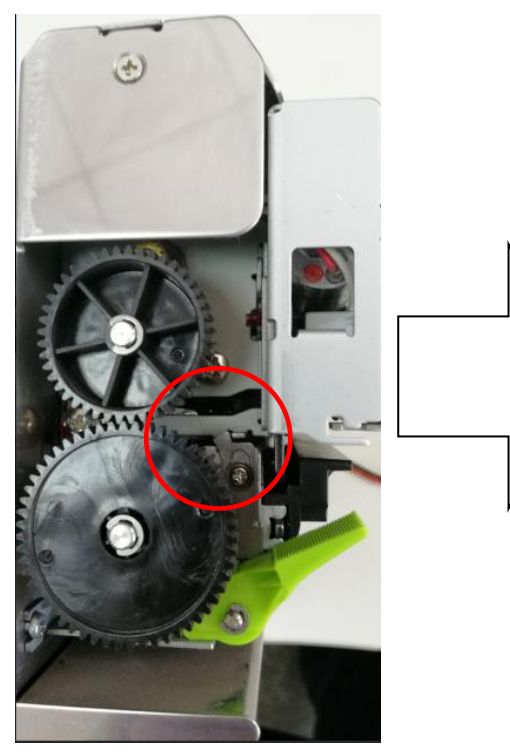

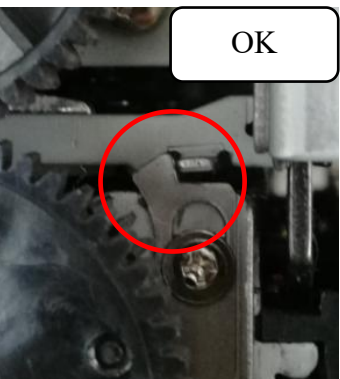

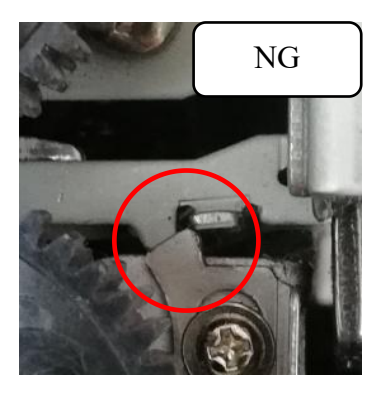

#### 附录 A: 参数设置

本附录是通过按键设置打印机的默认参数的方法。

设置说明:用【打印机构胶辊】键选择设置项,每按一下【打印机构胶辊】键,设置项改变为下一项,并打印出该项的当前设定值。用【FEED】键来选择设置项的设定值,每按一下【FEED】键,该项设定值改变为下值。

总设置:

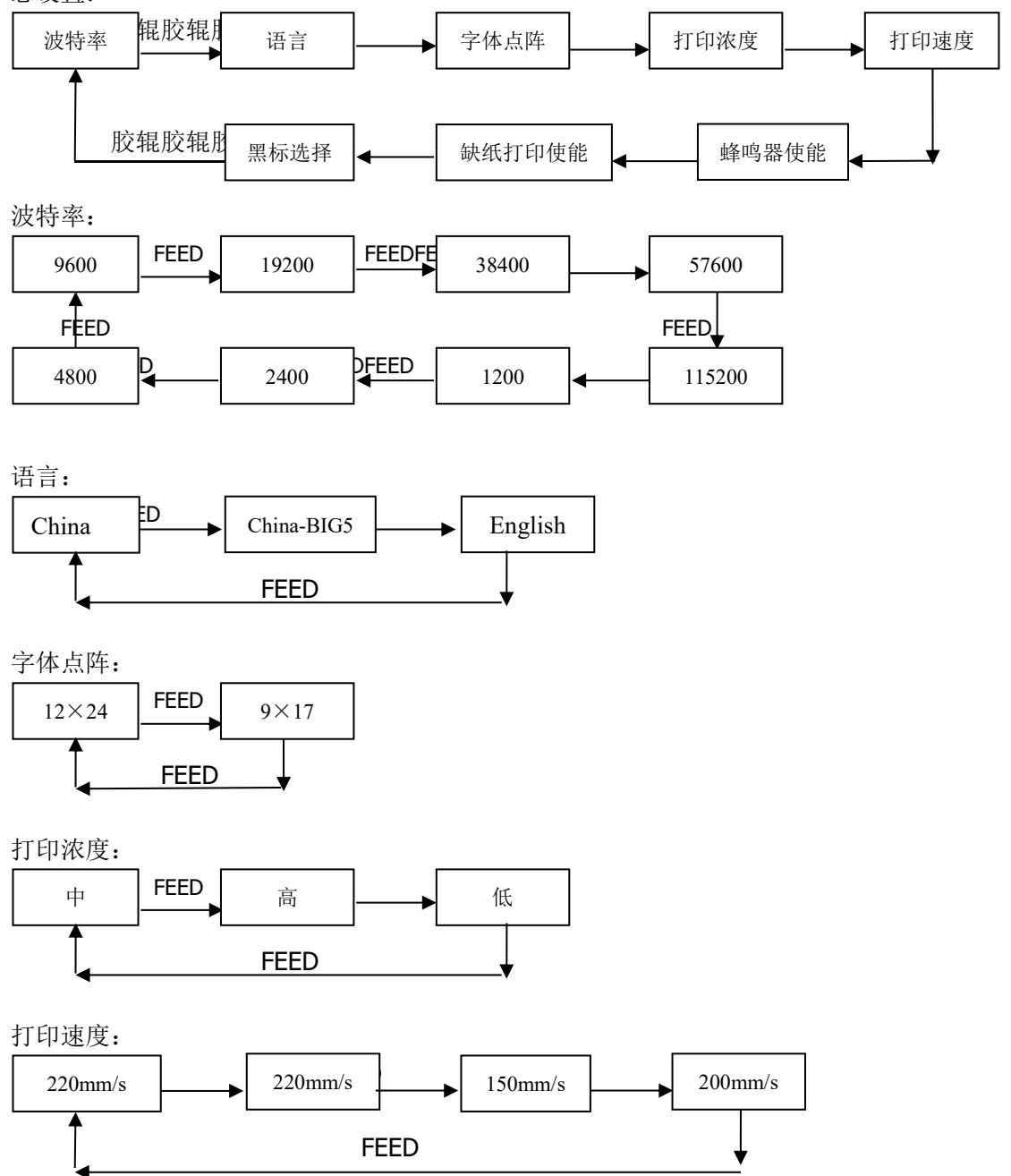

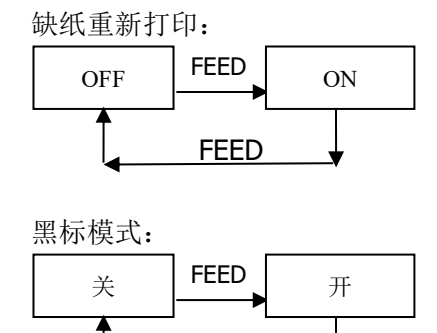

FEED